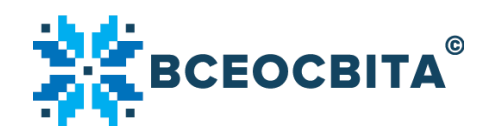

# Зміст

| Розділ «Олімпіада» 2                               | <u>)</u> |
|----------------------------------------------------|----------|
| Перелік предметів 2                                | 4        |
| Для вчителів 6                                     | ŝ        |
| Для учнів                                          | 6        |
| Реєстрація                                         | 7        |
| Тип реєстрації «Я хочу пройти олімпіаду особисто»  | 8        |
| Тип реєстрації «Я хочу зареєструвати клас»         | 9        |
| «Кабінет олімпіади». Додавання учнів1              | .0       |
| Редагування ПІБ учнів, завантаження кодів,         |          |
| одавання предмету, видалення учнів зі списку 1     | .4       |
| Проходження олімпіади10                            | 6        |
| Онлайн-режим. «Кабінет учня» 1                     | .6       |
| Проходження олімпіади офлайн 2                     | 23       |
| Нагородні документи                                | 25       |
| «Кабінет олімпіади». Інтеграція класу з «Журналів» | 28       |
| «Кабінет олімпіади». Призначення конкурсів 2       | 29       |
| «Архів» 3                                          | 32       |
| Рейтинг закладів освіти                            | ;2       |
| Додавання закладу освіти                           | 33       |
| Додаткові опції                                    | 5        |
| Список малюнків                                    | 6        |

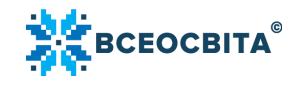

«Олімпіада» — онлайн-розділ, створений з метою оцінювання знань здобувачів освіти. Олімпіада проводиться у режимах дистанційного та змішаного навчання.

Взяти участь в олімпіаді можуть:

- вихованці дошкільних закладів,
- учні закладів загальної середньої освіти;
- студенти закладів професійної (професійно-технічної освіти), які навчаються за загальноосвітньою програмою.

Увійти в «Олімпіаду» можна через:

Мал. 1-2

 головну сторінку <u>https://vseosvita.ua/. У</u> загальному меню потрібно натиснути на кнопку «Для учнів» й у спливаючому меню натиснути на кнопку «Олімпіада» або у загальному меню відразу натиснути на кнопку «Олімпіада». *Мал.* 1

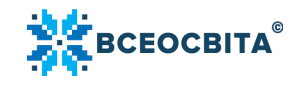

| Блоги Олімпіада Конкурси Бібліотека ЗНО Ші | коли Репетитори Тести Магазин Оголошення 🛛                                                                                                    | Курнал (Мої класи) Кабінет психо                                                                                                    | лога Конференції Вебінари Курс                                                                        | и Презентація Партнерська програ | ма                              |
|--------------------------------------------|----------------------------------------------------------------------------------------------------|----------------------------------------------------------------------------------------------------|----------------------------------------------------------------------------------------------------|----------------------------------|---------------------------------|
| 🇱 Нов                                      | ини Підвищення кваліфікації ~ Інструмент                                                                                                    | и педагога ~ <u>Для учнів</u> ~ Маг                                                                                                    | азин Курси для всіх                                                                                   |                                  |                                 |
| on<br><sub>вi,</sub>                       | гримання завдань і внесення<br>дповідей: з 10 березня до 31 травня                                                                                           | Резу<br>одр «Цифрова грами                                                                                                    | (ІТЕЙ<br>отність»                                                                                     | 3 Підбиття підсумків: з 2 до 8   | березня                         |
|                                            | Трьохкратна<br>олімпіада ре<br>України!<br>О гривень о<br>за всі 33 пр<br>Олімпіад дл<br>дошкільнят<br>1-11 класів<br>С гарантован<br>електронн<br>подарунон | Олімпіада<br>«Всеосвіта Весн<br>© Олімпіада<br>Вкід для учня<br>Щоденник учня<br>Щоденник учня<br>Конкурси<br>Зно<br>Репетитори<br>кордсмен<br>ційних<br>па учнів<br>щий<br>мий<br>мий<br>Мета: актив<br>узагальнити | а - 2022»<br>ошкільнят<br>Лім<br>РСН<br>) 22<br>візувати пізнавальну діял<br>и набуті теоретичні знан | >На<br>нцій<br>піад<br>а         | у<br>1На<br>вацію,<br>матеріал. |

Малюнок 1. Вхід в розділ «Олімпіада»

 через головну сторінку <u>https://vseosvita.ua/. Н</u>а головній сторінці внизу в розділі «Інструменти педагога» або «Інструменти для учнів та батьків» потрібно натиснути на кнопку «Олімпіада». *Мал. 2*

— персональне меню користувача.

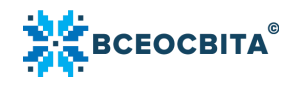

## Інструменти педагога

| Методичне літо   | Бібліотека   | (427 766) | Розробки (654)     | Тести (85 91 | 12) Уроки (4 503)   |
|------------------|--------------|-----------|--------------------|--------------|---------------------|
| Електронний журн | нал (17 926) | ЗНО       | Школи (20 658)     | Репетитори ( | 5 576)              |
| Блоги (23 534)   | Кабінет псих | олога     | QR-коди (скорочува | ч посилань)  | Курси для всіх (16) |
| Олімпіади (12)   | Конкурси (1  | 1)        |                    |              |                     |

# Інструменти для учнів та батьків

| Вхід для учня  | Марафони (7)  | Олімпіада для дошкільнят | ЗНО | Репетитори (5 576) |
|----------------|---------------|--------------------------|-----|--------------------|
| Олімпіади (12) | Конкурси (11) |                          |     |                    |

Малюнок 2. Вхід в розділ «Олімпіада»

# Перелік предметів

На сторінці олімпіади потрібно обрати предмет. Доступно 33 предметів. Мал. 3

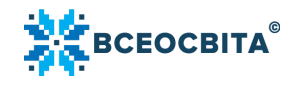

# Обирай свій предмет

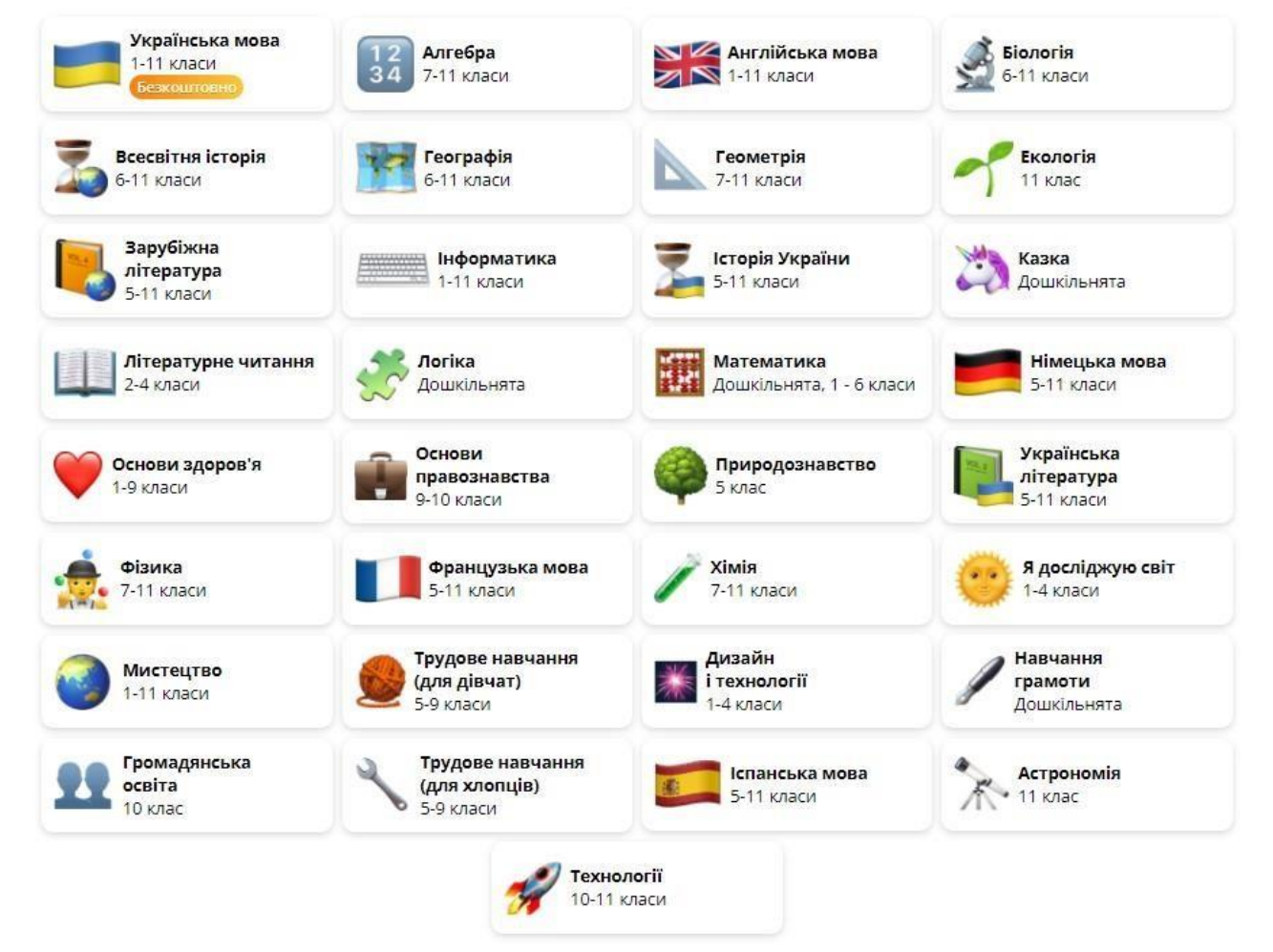

Малюнок 3. Перелік предметів

Предмети для дошкільнят:

- Логіка;
- Математика;
- Навчання грамоти;
- Казка.

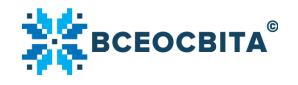

Предмети для учнів 1-4 класів:

- Мистецтво(1-4 клас);
- Математика (1-6 клас);
- Англійська мова (1-4 клас);
- Основи здоров'я (1-4 клас);
- Літературне читання (2-4клас)
- Українська мова (1-4 клас);
- Я досліджую світ (1-4 клас);
- Інформатика (2-4 клас).

Предмети для учнів 5-9 класів:

- Англійська мова (5-9 клас);
- Алгебра (7-9 клас);
- Біологія (6-9 клас);
- Основи здоров'я (5-9 клас);
- Хімія (7-9 клас);
- Всесвітня історія (6-9 клас);
- Іспанська мова (5-9 клас);

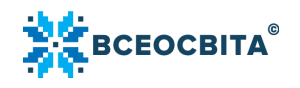

- Французька мова (5-9 клас);
- Історія України (5-9 клас);
- Зарубіжна література (5-9 клас);
- Інформатика (5-9 клас);
- Географія (6-9 клас);
- Математика (6 клас);
- Геометрія (7-9 клас);
- Німецька (5-9 клас);
- Українська література (5-9 клас);
- Українська мова (5-9 клас);
- Трудове навчання дляхлопців (5-9 клас);
- -Трудове навчання (для дівчат) (5-9 клас);
- Фізика (7-9 клас).

Предмети для учнів 10-11 класів:

- Англійська мова (10-11 клас);
- Алгебра (10-11 клас);
- Біологія (10-11 клас);
- Хімія (10-11 клас);

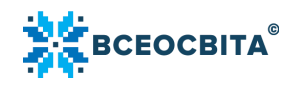

- Всесвітня історія (10-11 клас);
- Іспанська мова (10-11 клас);
- Французька мова (10-11 клас);
- Історія України (10-11 клас);
- Зарубіжна література (10-11 клас);
- Інформатика (10-11 клас);
- Географія (10-11 клас);
- —Фізика (10-11 клас);
- Геометрія (10-11 клас);
- Німецька мова (10-11 клас);
- Українська література (10-11 клас);
- Українська мова (10-11 клас);
- Астрономія (10-11 клас);
- Технології (10-11 клас);
- Екологія (11 клас)
- Громадянська освіта (10 клас).

Завдання складені по рівнях знань відповідно до загальноосвітньої програми.

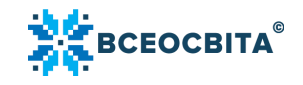

### Для вчителів

Переваги олімпіади для вчителів:

- нагородні документи (Свідоцтва, Подяки);
- Листи-подяки директорам та батькам;
- брендовані подарунки педагогам, класи яких здобули перемогу у творчій складовій олімпіади;
- онлайн та офлайн проходження олімпіади;
- чесно і прозоро сформований рейтинг шкіл та учасників олімпіад;
- зручний, зрозумілий інтерфейс.

## Для учнів

Переваги олімпіади для учнів:

- класи, які посідають перші 30 місць у рейтингу розіграшу подарунків, отримують брендовані подарунки «Всеосвіти» або партнерів;
- Дипломи та Сертифікати для всіх учасників олімпіади;
- гарантований подарунок у «кабінеті учня»;
- детальна робота над помилками;
- результати одразу після тестування;

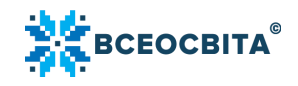

— зручний, зрозумілий інтерфейс.

#### Реєстрація

Реєструвати учнів для участі в олімпіаді можуть педагоги та батьки. Для того, щоб здійснити реєстрацію на олімпіаду, на головній сторінці олімпіади <u>https://vseosvita.ua/olympiad, п</u>отрібно натиснути на кнопку «Взяти участь». *Мал. 4* 

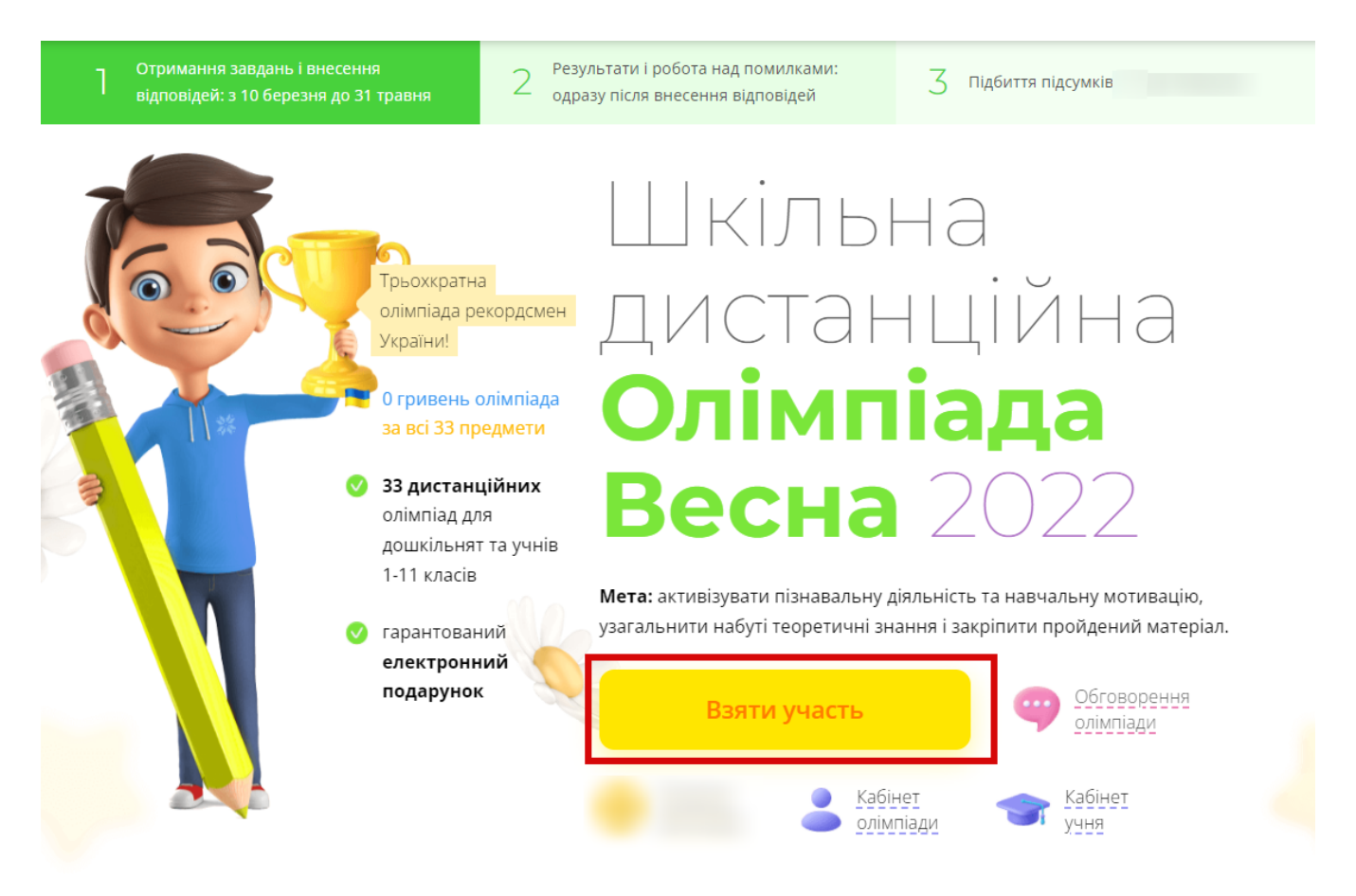

Малюнок 4. Реєстрація на олімпіаду. Кнопка «Взяти участь»

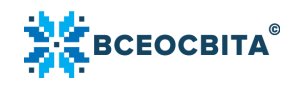

Потрібно обрати тип реєстрації: «Я хочу пройти олімпіаду особисто» або «Я хочу зареєструвати клас». *Мал. 5* 

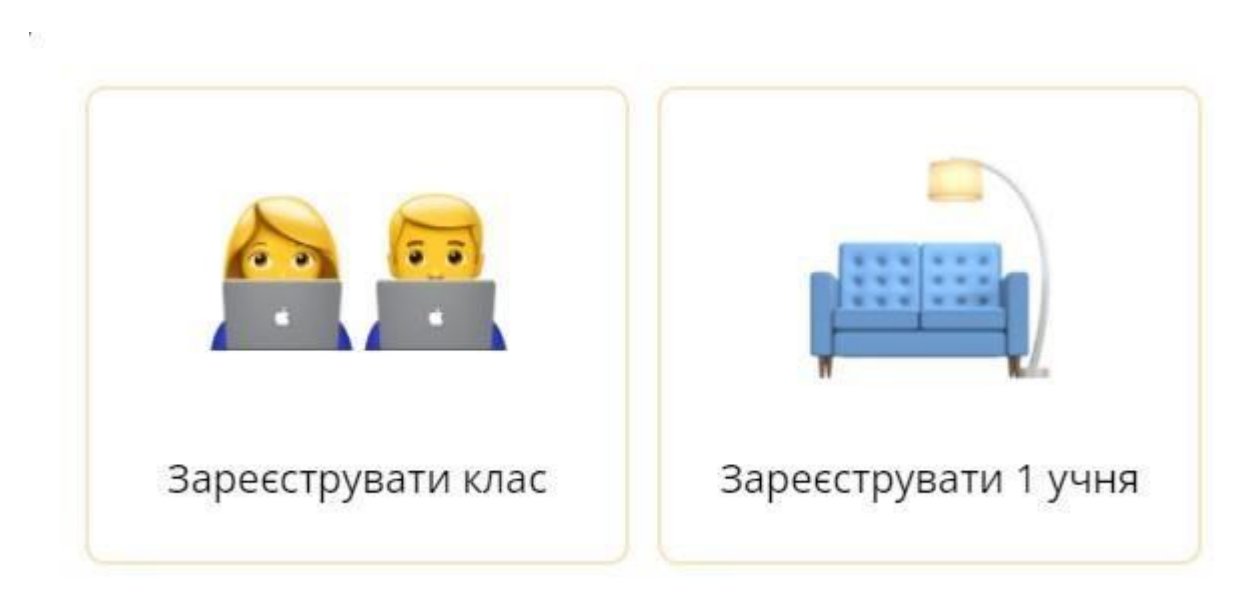

Малюнок 5. Типи реєстрації на олімпіаду

## Тип реєстрації «Я хочу пройти олімпіаду особисто»

Потрібно вписати ПІБ учня, обрати рівень завдань (дошкільнята чи учні 1-11 класу), обрати з переліку предмет(и). *Мал. 6* 

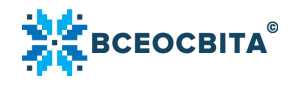

| Сковорода Григорій             |  |
|--------------------------------|--|
| вень завдань                   |  |
| 7 Клас                         |  |
| Інформатика                    |  |
| Іспанська мова                 |  |
| 🕗 Історія України              |  |
| Алгебра                        |  |
| 🕗 Англійська мова              |  |
| Біологія                       |  |
| Всесвітня історія              |  |
| Географія                      |  |
| Геометрія                      |  |
| Зарубіжна література           |  |
| Мистецтво                      |  |
| Німецька мова                  |  |
| Основи здоров'я                |  |
| Трудове навчання (для дівчат)  |  |
| Трудове навчання (для хлопців) |  |
| Українська література          |  |
| Українська мова БЕЗКОШТОВНО    |  |
| Французька мова                |  |
| Фізика                         |  |

Малюнок 6. Тип реєстрації «Я хочу пройти олімпіаду особисто». Внесення персональних даних, вибір предмету

## Тип реєстрації «Я хочу зареєструвати клас»

При виборі цього типу реєстрації, відкриється вікно, у якому потрібно обрати предмет(и) та натиснути на кнопку «Додати». *Мал. 7* 

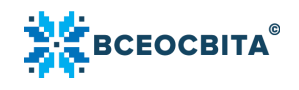

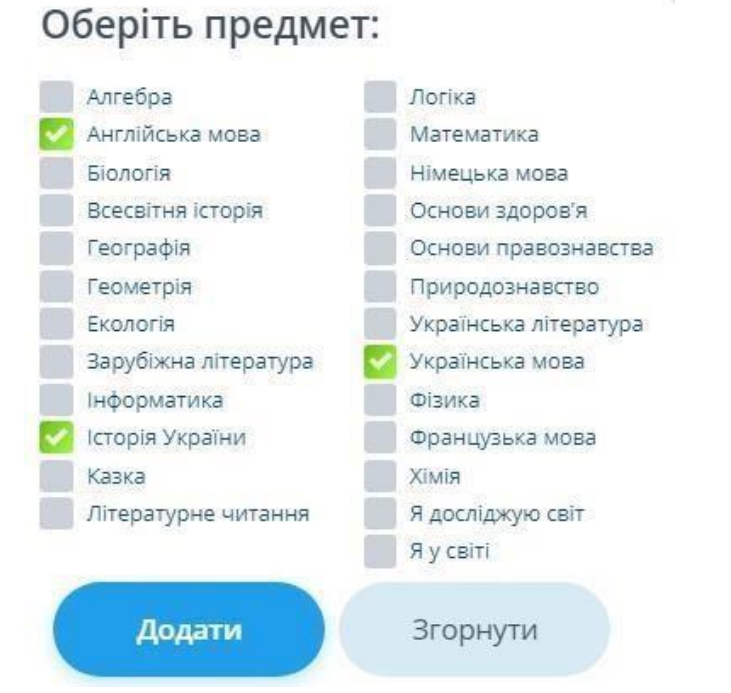

Малюнок 7. Тип реєстрації «Я хочу зареєструвати клас». Вибір предмету(ів)

## «Кабінет олімпіади». Додавання учнів

Щоб додати учнів у «Кабінеті олімпіади», потрібно натиснути на кнопку «Додати учнів». *Мал. 8* 

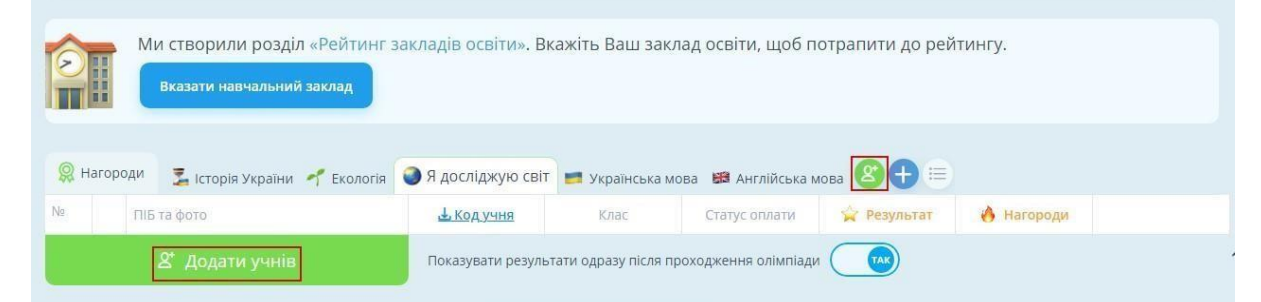

Малюнок 8. Кабінет олімпіади. Кнопка «Додати учнів»

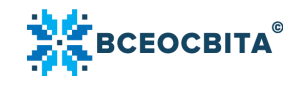

Важливо: якщо організатор олімпіади раніше додавав учнів цього класу у «Журнали» <u>https://vseosvita.ua/journal/2022, й</u>ому буде запропоновано додати учнів з «Журналів». Для цього потрібно натиснути на кнопку «Додати всіх учнів».

Для вибору зі списку деяких учнів, потрібно натиснути на ПІБ учня. Щоб створити клас відразу у «Журналах» та додати учнів для участі в олімпіаді, потрібно натиснути на кнопку «Редактор класів» або ж натиснути на зелену кнопку «Створити учня» та додати учнів у ручному режимі. *Мал. 9* 

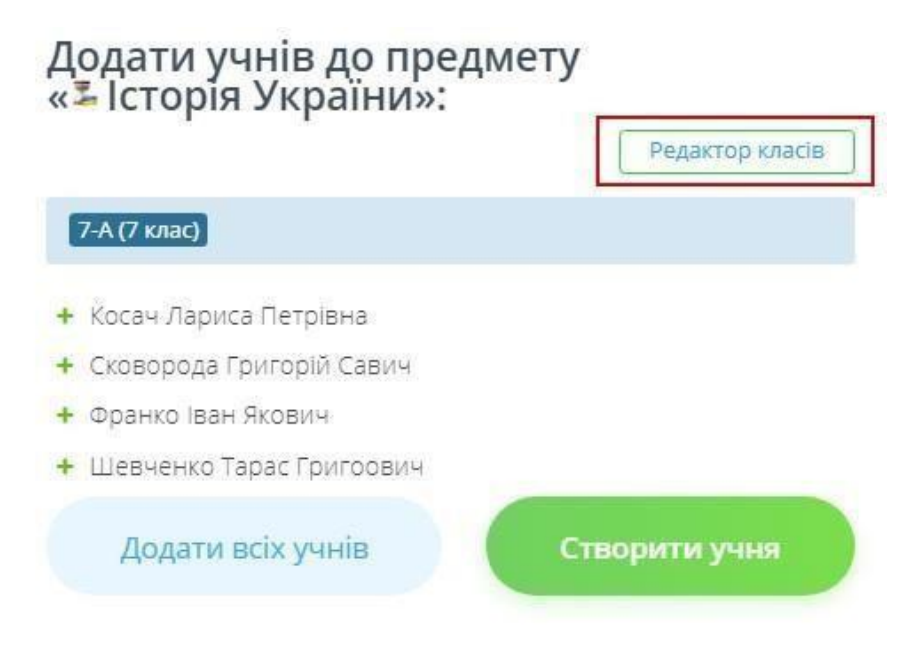

Малюнок 9. Додавання учнів в розділі «Журнал»

Щоб додати одного учня, потрібно натиснути на кнопку «Додати учня», вказати ПІБ учня, клас. Щоб додати фото учня, потрібно натиснути на кнопку «Додати фото» та завантажити фото з ПК. Додавання фото є не обов'язковою умовою. Після заповнення даних потрібно натиснути на кнопку «Додати».

Для додавання декількох учнів потрібно натиснути на кнопку «Додати декілька учнів». ПІБ учнів можна написати у полі в ручному режимі або скопіювати з Excel. Кожне ПІБ має починатися з нового рядка.

Крім того, ПІБ учнів можна структурувати за списком. Для цього потрібно натиснути на кнопку «Нумерований список». Після додавання учнів до

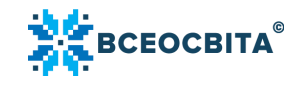

предмету, потрібно натиснути на кнопку «Зберегти». Для скасування дії потрібно натиснути на кнопку «Скасувати». *Мал.* 10-11

До предмету «ЭЯ досліджую світ»: ×

| ×         |
|-----------|
|           |
|           |
| Скасувати |
|           |

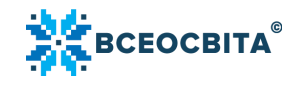

#### Малюнок 10. Додавання одного учня

| Додати одного учня                                                                                           | Додати декількох учнів                           |
|----------------------------------------------------------------------------------------------------|--------------------------------------------------|
| одати учнів списком                                                                                          | знайдено учнів: 4                                |
| 1. Сковорода Григорій Саві<br>2. Франко Іван Якович<br>3. Косач Лариса Петрівна<br>4. Шевченко Тарас Григоро | ович                                             |
| очинатися з нового рядка. В<br>удуть обрізані до першої літ<br>івень завдань                                 | аконному рядку всі символи зліва автоматично ери |
|                                                                                                    | ~                                                |
| 3 клас                                                                                                    |                                                  |
| 3 клас                                                                                                    |                                                  |

Малюнок 11. Додавання декількох учнів

Після того, як учнів буде додано, у «Кабінеті олімпіади» відразу з'явиться список учнів.

# Редагування ПІБ учнів, завантаження кодів, додавання предмету, видалення учнів зі списку

Щоб редагувати ПІБ учня, в «Кабінеті олімпіади» потрібно натиснути на іконку «олівця».

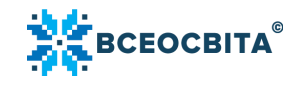

Щоб завантажити коди учнів, потрібно натиснути на кнопку «Код учнів». Щоб видалити учня зі списку, потрібно натиснути на іконку «хрестик». *Мал.* 12

|      | <ul> <li>Ми створили розділ «Рейти</li> <li>Вказати навчальний заклад</li> </ul> | инг закладів освіти».     | Вкажіть Ваш з | аклад освіти, що | б потрапити до рей   | ітингу.         |   |
|------|----------------------------------------------------------------------------------|---------------------------|---------------|------------------|----------------------|-----------------|---|
|      |                                                                                  | -                         |               |                  |                      |                 |   |
| 🔉 Ha | городи 🏂 Історія України 🥂 Екол                                                  | огія 🏼 🥥 Я досліджую світ | 📁 Українська  | мова 📾 Англійсь  | ка мова 🙆 🕀 😑        |                 |   |
| la i | ПіБ та фото                                                                      | <u> Код учня</u>          | Клас          | Статус оплати    | 🙀 Результат          | 👌 Нагороди      |   |
|      | Шевченко Тарас Григоович<br>встановити пароль                                    | 2                         | 7-A           | Безкоштовно      | Відповіді не внесені | Недоступні      | × |
|      | Франко Іван Якович<br>встановити пароль                                          | 2                         | 7-A           | Безкоштовно      | Відповіді не внесені | Недоступні      | × |
|      | Сковорода Григорій Савич                                                         | e                         | 7-A           | Безкоштовно      | Відповіді не внесені | Недоступні      | × |
|      |                                                                                  |                           |               |                  | Disperiel us misseul | Lie en en un ui | V |

Малюнок 12. «Кабінет олімпіади». Опції редагувати ПІБ учня, завантажити код, видалити учня

Щоб додати предмет, потрібно натиснути на іконку «плюс» та обрати предмет з переліку. Щоб скористатись швидким пошуком предметів, потрібно натиснути на кнопку «Швидкий пошук предметів». *Мал.* **13** 

|     | Ми створили розділ «Рейтинг з<br>Вказати навчальний заклад | акладів освіти». І | Зкажіть Ваш закла       | д освіти, щоб    | б потрапити до рей   | тингу.     |   |
|-----|------------------------------------------------------------|--------------------|-------------------------|------------------|----------------------|------------|---|
| Har | ороди 💈 історія України 🌱 Екологія                         | Я досліджую світ   | 📑 Українська мов        | а 👩 Англійсь     | ка мова 🛞 🕀 😑        |            |   |
|     | Пь та фото                                                 | 🕁 код учня         | Клас                    | статус оплати    | Результат            | Нагороди   |   |
|     | Встановити пароль                                          |                    | 7-A                     | Безкоштовно      | Відповіді не внесені | Недоступні | × |
|     | Франко Іван Якович                                         |                    | 7-A                     | Безкоштовно      | Відповіді не внесені | Недоступні | × |
|     | Сковорода Григорій Савич                                   |                    | 7-A                     | Безкоштовно      | Відповіді не внесені | Недоступні | × |
|     | Косач Лариса Петрівна                                      |                    | 7-A                     | Безкоштовно      | Відповіді не внесені | Недоступні | × |
|     | & Додати учнів                                             | Показувати резул   | ьтати одразу після прох | одження олімпіа, | ди 💮                 |            |   |

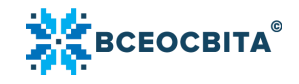

Малюнок 13. Іконки «Додати учня», «Швидкий пошук предметів»

#### Проходження олімпіади

Проходити олімпіаду можна в онлайн та офлайн режимах. Внизу, на сторінці кабінету олімпіади надано коротку покрокову Інструкцію про онлайн/офлайн проходження. *Мал.* 14

| 后                       | ПІБ та фото                                                                                                    | 🕂 Код учня                                     | Клас                               | Статус оплати                                                                                        | Результат                                                                                        | Нагороди                                                              |   |
|-------------------------|----------------------------------------------------------------------------------------------------|------------------------------------------------|------------------------------------|----------------------------------------------------------------------------------------------------|--------------------------------------------------------------------------------------------------|-----------------------------------------------------------------------|---|
|                         | Косач Лариса Петрівна                                                                                                    |                                                | 7-A                                | Безкоштовно                                                                                          | Відповіді не внесені                                                                             | Недоступні                                                            | × |
|                         | Сковорода Григорій Савич                                                                                                    |                                                | 7-A                                | Безкоштовно                                                                                          | Відповіді не внесені                                                                             | Недоступні                                                            | × |
|                         | Франко Іван Якович                                                                                                    |                                                | 7-A                                | Безкоштовно                                                                                          | 11/15                                                                                            | 🕹 Сертифікат 🕹 Лист-подяка                                            |   |
|                         | Шевченко Тарас Григоович                                                                                                    |                                                |                                    |                                                                                                    |                                                                                                  |                                                                       |   |
| Учас                    | В становити пароль<br>В Додати учнів<br>сть в олімпіаді з предмета безкої                                                                                                    | Показувати резу<br>ШТОВНА.                     | 7-А<br>льтати одразу               | Безкоштовно                                                                                          | 10/15<br>олімпіади                                                                               | 🕹 Сертифікат 🕹 Лист-подяка                                            |   |
| Учас                    | У додати учнів<br>У Додати учнів<br>сть в олімпіаді з предмета безкої                                                                                                    | Показувати резу<br>штовна.                     | 7-А                                | Безкоштовно                                                                                          | 10/15<br>олімпіади 💽                                                                             | ≟ Сертифікат ≟ Лист-подяка                                            |   |
| <b>Учас</b><br>@ Я)     | С провести олімпіаду онлайн? (за ком                                                                                                    | Показувати резу<br><b>штовна.</b><br>п'ютером) | 7-А                                | Безкоштовно<br>після проходження<br>Як прове                                                         | 10/15<br>олімпіади 💽                                                                             | d Сертифікат d Лист-подяка<br>айн? (в класі письмово)                 | , |
| Учас<br>@ Я)<br>1. Зава | етеновити пароль<br>В Додати учнів<br>сть в олімпіаді з предмета безкої<br>к провести олімпіаду онлайн? (за ком<br>антажте коди доступу за посиланням;                                                             | Показувати резу<br><b>штовна.</b><br>п'ютером) | 7-А                                | Безкоштовно<br>після проходження<br>Як прове<br>1. Завантажте з                                      | 10/15<br>олімпіади 💽                                                                             | ≟ Сертифікат ≟ Лист-подяка<br>айн? (в класі письмово)                 | , |
| Учас                    | Становити пароль<br>Сть в олімпіаді з предмета безкої<br>к провести олімпіаду онлайн? (за ком<br>витажте коди доступу за посиланням;<br>вайте коди доступу учням;                                                  | Показувати резу<br><b>штовна.</b><br>п'ютером) | 7-А                                | Безкоштовно<br>після проходження<br>Як прове<br>1. Завантажте з<br>2. Роздрукуйте:                   | 10/15<br>олімпіади<br>Сти олімпіаду офл<br>авдання з сайту;<br>завдання та роздайте ї            | ≟ Сертифікат ≟ Лист-подяка<br>айН? (В класі письмово)<br>к учасникам; | , |
| Учас                    | Стеновити пароль<br>Сть в олімпіаді з предмета безкої<br>к провести олімпіаду онлайн? (за ком<br>внтажте коди доступу за посиланням;<br>вайте коди доступу учням;<br>рость учнів перейти на сторінку входу узеозиі | Показувати резу<br>штовна.<br>п'ютером)        | 7-А<br>льтати одразу<br>д доступу; | Безкоштовно<br>після проходження<br>Як прове<br>1. Завантакте з<br>2. Роздрукуйте<br>3. Проведіть ол | 10/15<br>олімпіади<br>сти олімпіаду офл<br>авдання з сайту;<br>завдання та роздайте ї<br>імпіаду | ≟ Сертифікат ≟ Лист-подяка<br>айн? (В класі письмово)<br>к учасникам; |   |

Малюнок 14. Додадткова Інструкція про проходження олімпіади

## Онлайн-режим. «Кабінет учня»

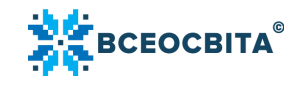

У «Кабінеті олімпіади» потрібно завантажити коди доступу та роздати їх учням. Для проходження олімпіади учням потрібно перейти на сторінку входу за посиланням <u>vseosvita.ua/go\_та</u> ввести код доступу. *Мал.* **15** 

| авторизація учня    |             |  |  |  |  |
|---------------------|-------------|--|--|--|--|
| Введіть код доступу |             |  |  |  |  |
|                     | Підтвердити |  |  |  |  |

Малюнок 15. Авторизація учня. Введення коду

Після авторизації відкриється «Кабінет учня». У «Кабінеті учня» відображаються олімпіади, призначені педагогом. Важливо: якщо учня(ів) додано для участі у платній олімпіаді, але ще не сплачено організаційний внесок, то у «Кабінеті учня» доступ для проходження олімпіади буде закрито.

Щоб розпочати проходження, потрібно натиснути на зелену кнопку «Почати тест». *Мал. 16* 

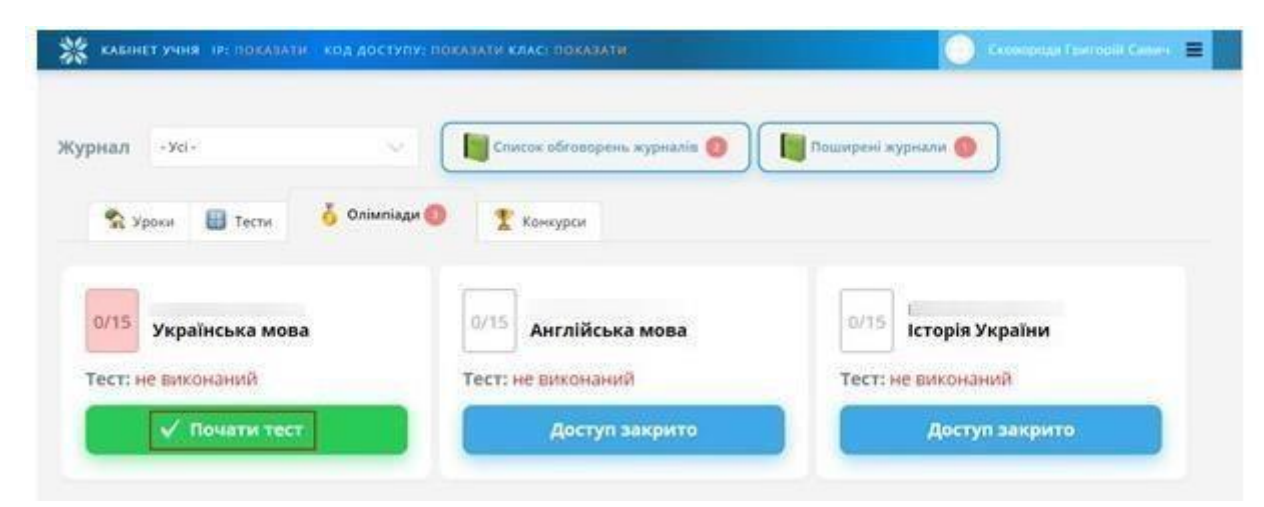

Малюнок 16. «Кабінет учня». Кнопка «Почати тест»

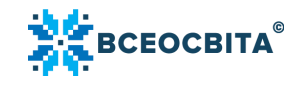

Відкриється сторінка проходження олімпіади. На сторінці наводиться загальна інформація про тестування та нагадування, що на виконання завдань відводиться 40 хвилин. Щоб перейти до виконання завдань, потрібно натиснути на кнопку «Почати проходження». *Мал.* 17

Вітаю, любий друже!

Ти перейшов на сторінку проходження онлайн-олімпіади "Всеосвіта Весна – 2021", предмет - Українська мова.

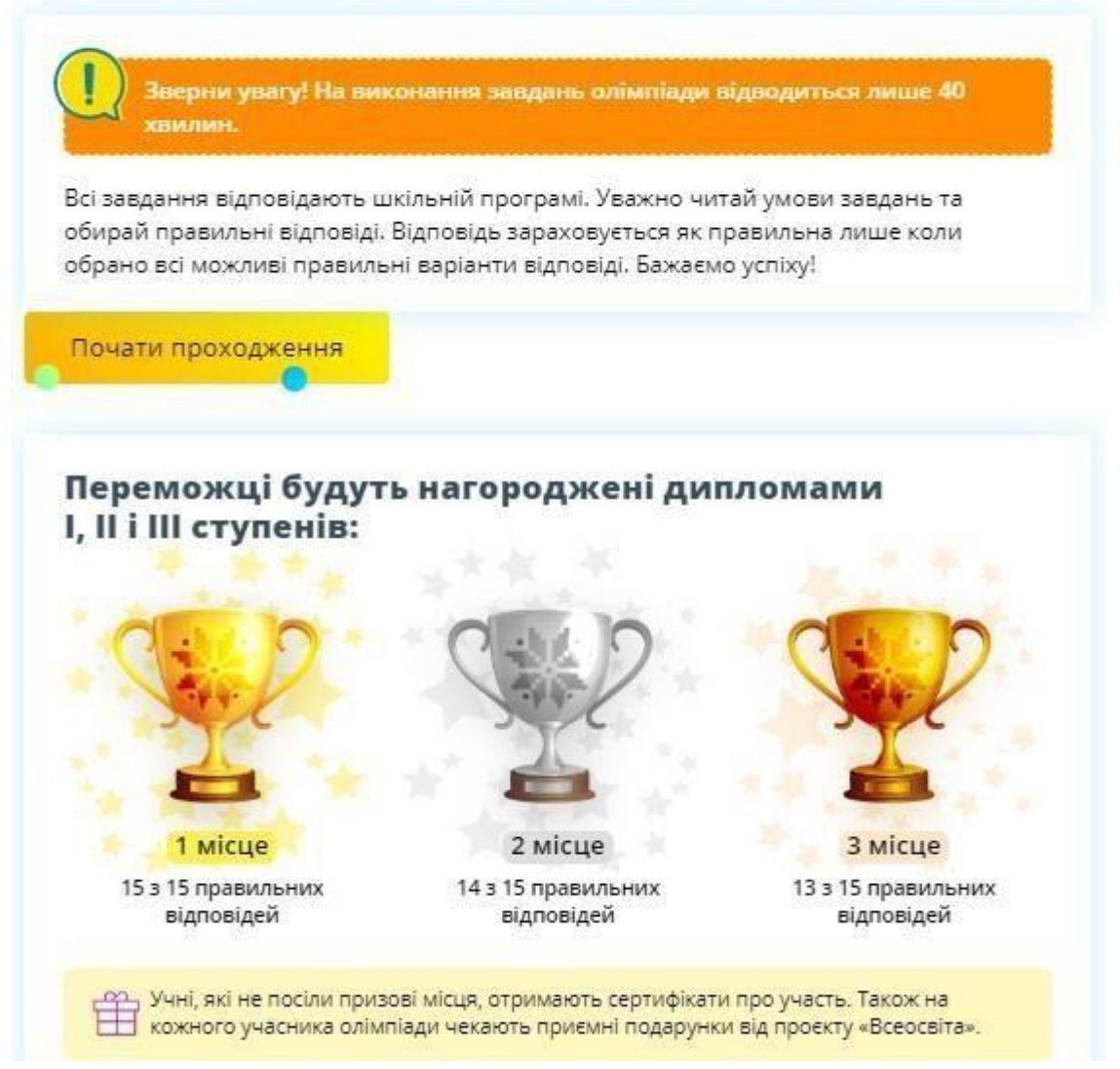

Малюнок 17. Кнопка «Почати проходження»

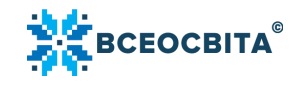

Після виконання учнем тестування, у його «Кабінеті учня» відображається результат проходження, можливість переглянути роботу над помилками, завантажити гарантований подарунок, Лист-подяку для батьків та свій нагородний документ. *Мал. 18* 

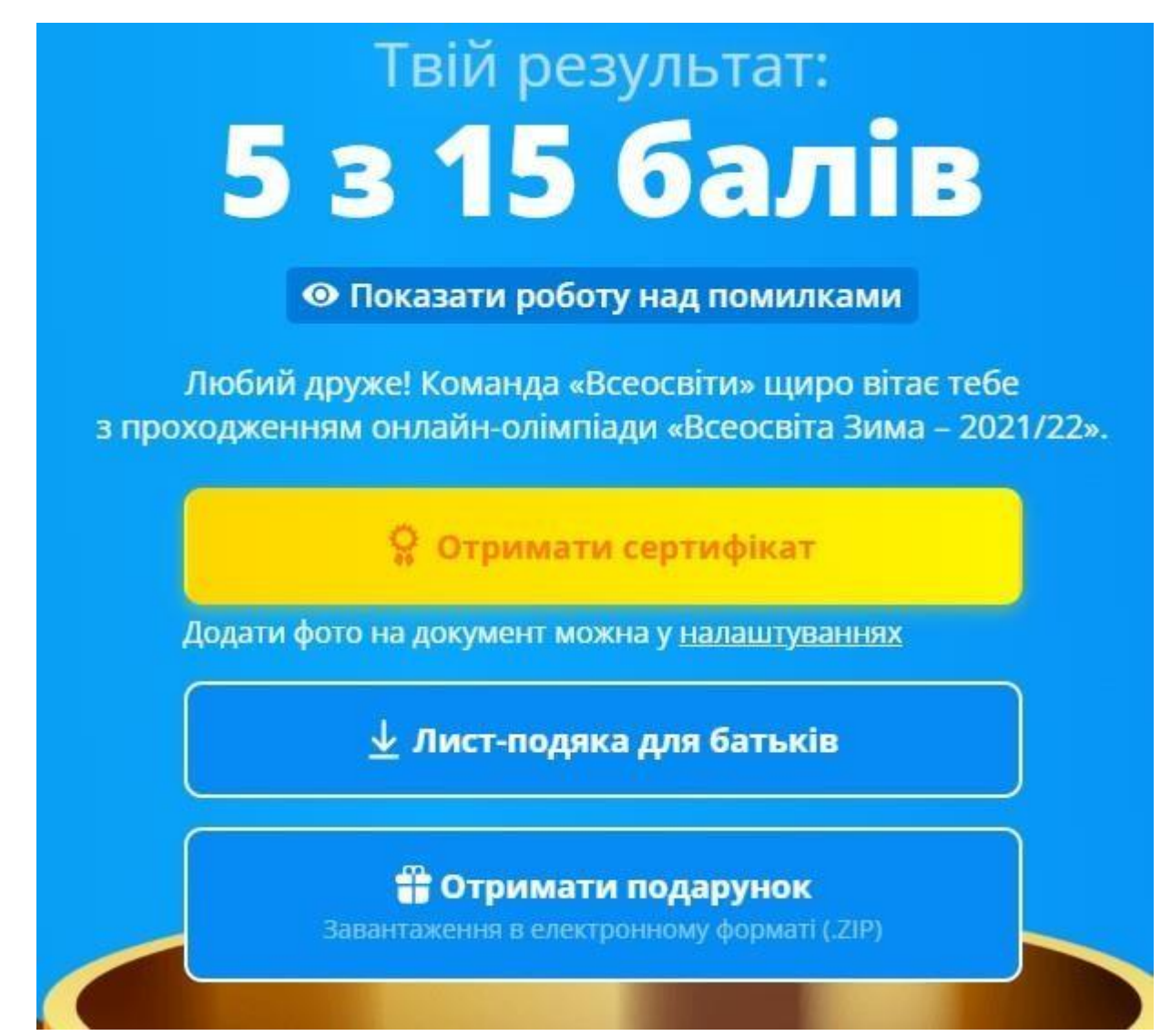

Малюнок 18. Відображення результатів проходження олімпіади

Важливо: якщо педагог у своєму «Кабінеті олімпіади» активував опцію «Не показувати результати одразу після проходження олімпіади», то в «Кабінеті

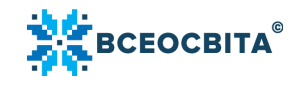

учня» доступ до розділу «Робота над помилками» буде недоступний. *Мал.* 19-20

| N≘ | ПІБ та фото                                   | 🕹 Код учня | Клас | Статус оплати | 🙀 Результат          | 🔥 Нагороди                 |   |
|----|-----------------------------------------------|------------|------|---------------|----------------------|----------------------------|---|
| 1  | Косач Лариса Петрівна                         | fkmc7158   | 7-A  | Безкоштовно   | Відповіді не внесені | Недоступні                 | × |
| 2  | Сковорода Григорій Савич                      | ncda8788   | 7-A  | Безкоштовно   | Відповіді не внесені | Недоступні                 | × |
| 3  | Франко Іван Якович 🖉                          | mypt4727   | 7-A  | Безкоштовно   | Відповіді не внесені | Недоступні                 | × |
| 4  | Шевченко Тарас Григоович<br>встановити пароль | tdop2316   | 7-A  | Безкоштовно   | 10/15                | 🕹 Сертифікат 🕹 Лист-подяка |   |

Малюнок 19. «Кабінет олімпіади». Опція «Не показувати результати після проходження олімпіади»

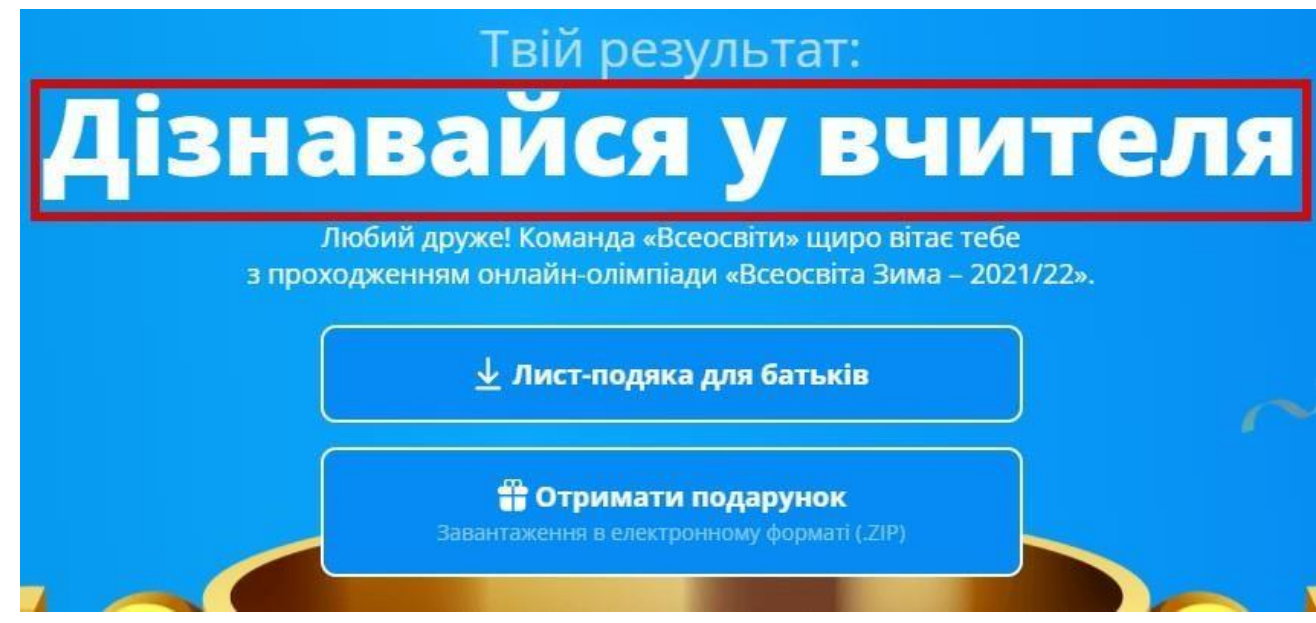

Малюнок 20. Сповіщення «Дізнатися результат у вчителя»

Після виконання учнем тестування, результат тестування та нагородні документи система автоматично згенерує у «Кабінет олімпіади» організатора олімпіади, який додавав учнів для участі в олімпіаді. *Мал. 21* 

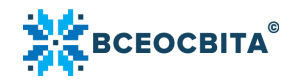

| No | ПІБ та фото                                   |   | 🕹 Код учня | Клас | Статус оплати | 😭 Результат          | 🔥 Нагороди                 |   |
|----|-----------------------------------------------|---|------------|------|---------------|----------------------|----------------------------|---|
| 1  | Косач Лариса Петрівна                         | Q | fkmc7158   | 7-A  | Безкоштовно   | Відповіді не внесені | Недоступні                 | × |
| 2  | Сковорода Григорій Савич<br>встановити пароль | Q | ncda8788   | 7-A  | Безкоштовно   | Відповіді не внесені | Недоступні                 | × |
| 3  | Франко Іван Якович<br>встановити пароль       | Ø | mypt4727   | 7-A  | Безкоштовно   | 11 / 15              | 🕹 Сертифікат 🕁 Лист-подяка |   |
| 4  | Шевченко Тарас Григоович<br>встановити пароль | Q | tdop2316   | 7-A  | Безкоштовно   | 10 / 15              | 🕹 Сертифікат 🛓 Лист-подяка |   |

Малюнок 21. «Кабінет олімпіади». Відображення результатів учнів

Також у «Кабінеті учня» крім олімпіади, відображаються такі розділи, як: уроки, тести, конкурси, списки обговорень журналів, поширені журнали, IP-адреса, код доступу, клас. Вгорі, праворуч розміщене меню учня. Для входу у меню потрібно натиснути на три горизонтальні лінії у правому куті. *Мал. 22* 

| KASINET YNHR IPEROKASATU KOG A | ОСТУПУ: ПОКАЗАТИ КЛАС: ПОКАЗАТИ | Сковорода Григорій Савич |
|--------------------------------|---------------------------------|--------------------------|
| Журнал - Усі-                  | 🗸 📔 Список обговорень журналів  | o Посмрені журнали       |
| 😤 Уроки 🔠 Тести 🏅 Ол           | імпіади 💿 🍸 Конкурси            |                          |
| 0/15 Українська мова           | 0/15 Англійська мова            | 0/15 Історія України     |
| Тест: не виконаний             | Тест: не виконаний              | Тест: не виконаний       |
| 🗸 Почати тест                  | Доступ закрито                  | Доступ закрито           |

Малюнок 22. «Кабінет учня». Вхід у меню

У спливаючому меню представлено 3 розділи:

— Налаштування; — Безпека;

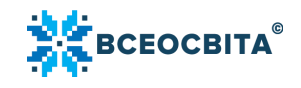

— Обговорення.

У розділі «Налаштування» учень може завантажити аватар. У полях нижче, потрібно обов'язково вказати ПІБ та е-пошту батьків, натиснути на кнопку «Зберегти».

Щоб повернутися до «Кабінету», потрібно натиснути на кнопку «Повернутися в кабінет». *Мал. 23* 

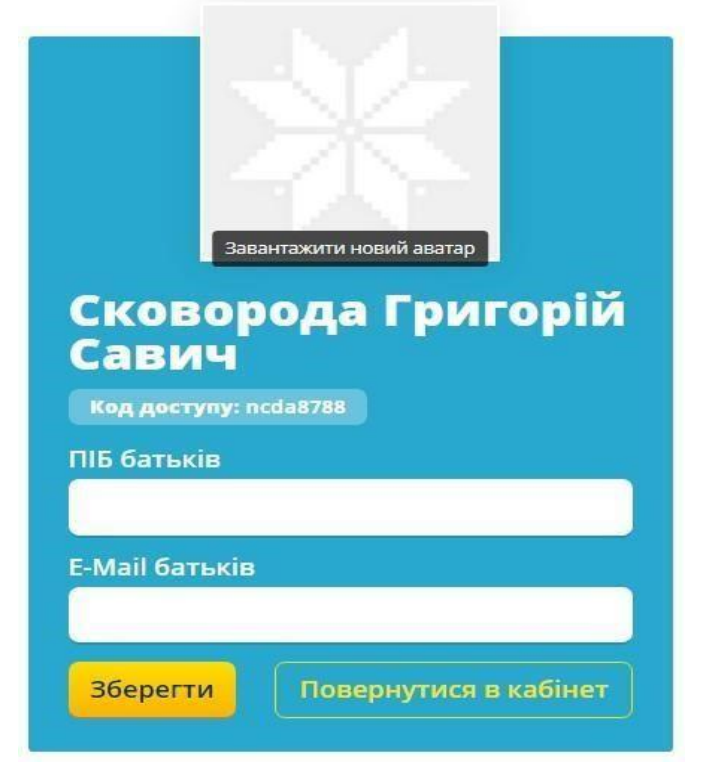

Малюнок 23. «Кабінет учня». Розділ «Налаштування»

У розділі «Безпека» учень може змінити пароль. Новий пароль має складатися з літер, цифр та має бути не менше 6-ти символів. Для підтвердження дії потрібно натиснути на кнопку «Зберегти». Щоб повернутися до налаштувань, потрібно натиснути на кнопку «До налаштувань». *Мал. 24* 

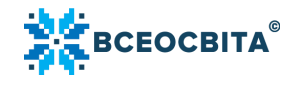

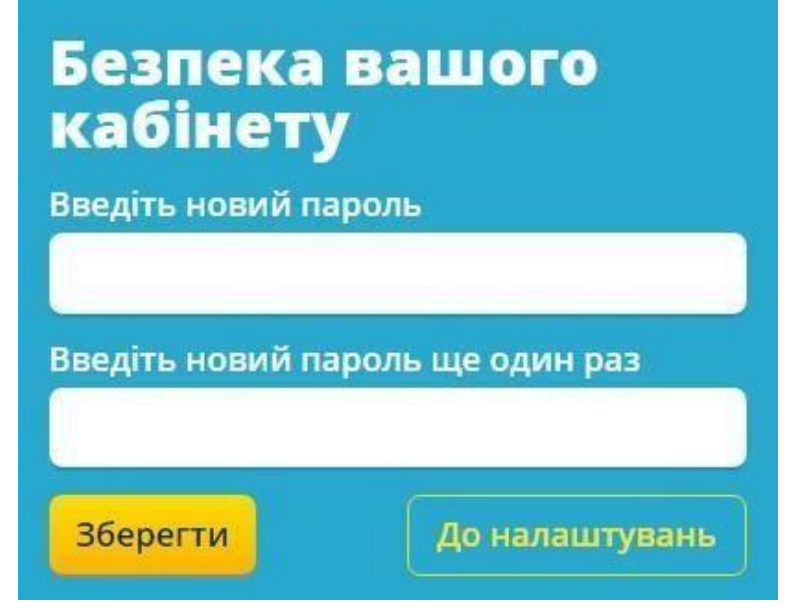

Малюнок 24. «Кабінет учня». Опція «Безпека кабінету»

У розділі «Обговорення» знаходяться доступні обговорення журналів. Мал. 25

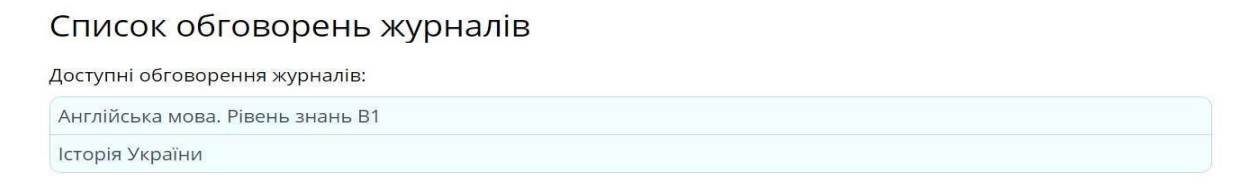

Малюнок 25. «Кабінет учня». Розділ «Обговорення»

#### Проходження олімпіади офлайн

#### Мал. 26-27

Потрібно завантажити завдання. Нагадуємо, що для того, щоб завдання були доступні для завантаження, потрібно внести організаційний внесок. Після зарахування коштів завдання будуть доступні для завантаження. Після

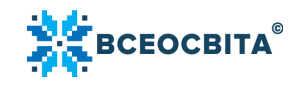

зарахування коштів потрібно роздрукувати завдання та роздати їх учням, провести олімпіаду.

Після виконання учнями тестування, потрібно внести відповіді. Для цього у «Кабінеті олімпіади» потрібно натиснути на кнопку «Відповіді не внесені». У вікні, яке відкриється, потрібно натиснути на кнопку «Внести відповіді учня власноруч».

Зверніть увагу, що учень може самостійно внести відповіді. Для цього необхідно увійти у «Кабінет учня» за своїм кодом доступу.

| N≘ | ПІБ та фото                                   | <u>4</u> | <u>Код учня</u> | Клас | Статус оплати | 🙀 Результат          | 🐣 Нагороди                 |   |
|----|-----------------------------------------------|----------|-----------------|------|---------------|----------------------|----------------------------|---|
| 1  | Косач Лариса Петрівна                         | _ fk     | mc7158          | 7-A  | Безкоштовно   | Відповіді не внесені | Недоступні                 | × |
| 2  | Сковорода Григорій Савич                      | Ø ne     | cda8788         | 7-A  | Безкоштовно   | Відповіді не внесені | Недоступні                 | × |
| 3  | Франко Іван Якович встановити пароль          | ∉ m      | ypt4727         | 7-A  | Безкоштовно   | Відповіді не внесені | Недоступні                 | × |
| 4  | Шевченко Тарас Григоович<br>встановити пароль | ₫ to     | dop2316         | 7-A  | Безкоштовно   | 10 / 15              | 🕹 Сертифікат 🕹 Лист-подяка |   |

Малюнок 26. «Кабінет олімпіади». Кнопка «Відповіді не внесені»

# Українська мова

#### Франко Іван Якович, 7-А (7 клас)

Після проведення олімпіади офлайн (в класі або письмово) вчитель самостійно повинен внести відповіді свого учня.

Для внесення відповідей замість учня натисніть кнопку:

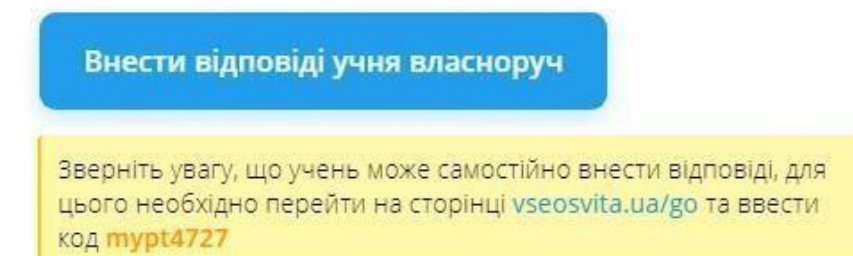

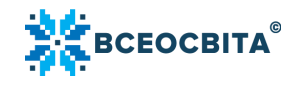

Малюнок 27. Кнопка «Внести відповіді власноруч»

#### Нагородні документи

За участь в олімпіаді учні отримують:

- Диплом I ступеня (за 15 правильних відповідей);
- Диплом II ступеня (за 14 правильних відповідей);
- Диплом III ступеня (за 13 правильних відповідей);
- Сертифікат учасника (за 1-12 правильних відповідей).

Нагадуємо, що нагородні документи учнів доступні для завантаження у «Кабінеті учня» та «Кабінеті олімпіади» організатора олімпіади, який додавав учнів для участі в олімпіаді.

По завершенню олімпіади батьки та директор отримують Лист-подяку. Організатору олімпіади надається Свідоцтво про підготовку, вчителю – Подяка та Свідоцтво про підготовку.

Для внесення даних для отримання нагородних документів для директора, вчителя, організатора, організатору олімпіади у «Кабінеті олімпіади» внизу на сторінці, потрібно натиснути на кнопку «Перейти до налаштувань». *Мал.* 28

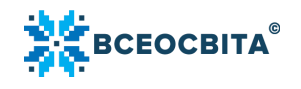

| 😫 Ha                | городи 🏾 🏋 Географія 🛤 Українська м                                                            | ова 🕙 🕀 🗄                                                                         | 5                                                     |                                                                                 |                                                                      |                                                               |   |
|---------------------|------------------------------------------------------------------------------------------------|-----------------------------------------------------------------------------------|-------------------------------------------------------|---------------------------------------------------------------------------------|----------------------------------------------------------------------|---------------------------------------------------------------|---|
| Ve                  | Пі5 та фото                                                                                    | 4. Код учня                                                                       | Клас                                                  | Статус оплати                                                                   | 🖌 Результат                                                          | 🔥 Нагороди                                                    |   |
|                     | Косач Лариса Петрівна                                                                          |                                                                                   | 7-A                                                   | Безкоштовно                                                                     | Відповіді не внесені                                                 | Недоступні                                                    | × |
|                     | Сковорода Григорій Савич                                                                       |                                                                                   | 7-A                                                   | Безкоштовно                                                                     | Відповіді не внесені                                                 | Недоступні                                                    | × |
|                     | Франко Іван Якович                                                                             |                                                                                   | 7-A                                                   | Безкоштовно                                                                     | 11/15                                                                | 🕹 Сертифікат 🕹 Лист-подяка                                    |   |
|                     | Шевченко Тарас Григоович                                                                       |                                                                                   | 7-A                                                   | Безкоштовно                                                                     | 10/15                                                                | 🕹 Сертифікат 🛓 Лист-подяка                                    |   |
|                     | 07 n                                                                                           | Dever entry and                                                                   |                                                       |                                                                                 |                                                                      |                                                               |   |
| /час                | ть в олімпіаді з предмета безкоц                                                               | итовна.                                                                           |                                                       |                                                                                 |                                                                      |                                                               |   |
| <b>/час</b><br>) ЯІ | <b>сть в олімпіаді з предмета безко</b> ц<br>к провести олімпіаду онлайн? (за комг             | итовна.<br>п'ютером)                                                              | ×                                                     | <b>у</b> Як прове                                                               | сти олімпіаду офл                                                    | айн? (в класі письмово)                                       |   |
| 'час<br>) Я         | <b>сть в олімпіаді з предмета безко</b> ц<br>к провести олімпіаду онлайн? (за комп             | итовна.<br>п'ютером)                                                              | ~                                                     | <b>у</b> Як прове                                                               | сти олімпіаду офл                                                    | айн? (в класі письмово)                                       | 2 |
| <b>час</b>          | сть в олімпіаді з предмета безкон<br>к провести олімпіаду онлайн? (за комп<br>Отрим            | итовна.<br>п'ютером)<br>пайте ВСІ н                                               | магородн                                              | Як прове<br>і матеріали                                                         | сти олімпіаду офл<br>и для учнів, і                                  | айн? (в класі письмово)<br>вчителів,                          | 2 |
| <b>/час</b><br>ЭЯ   | сть в олімпіаді з предмета безкой<br>к провести олімпіаду онлайн? (за комп<br>Отрим<br>органі  | итовна.<br>п'ютером)<br>найте ВСІ н<br>заторів, ба                                | ∨<br>нагородн<br>атьків та                            | Як прове<br>і матеріали<br>директора                                            | сти олімпіаду офл<br>и для учнів, н<br>а школи в од                  | айн? (в класі письмово)<br>вчителів,<br>ин клік!              | 2 |
| /час                | сть в олімпіаді з предмета безкон<br>к провести олімпіаду онлайн? (за комп<br>Отрим<br>органі  | итовна.<br>п'ютером)<br>найте ВСІ н<br>заторів, ба                                | ∨<br>агородн<br>атьків та                             | Як прове<br>і матеріали<br>директора                                            | сти олімпіаду офл<br>и для учнів, і<br>а школи в од                  | айн? (в класі письмово)<br>вчителів,<br>ин клік!              |   |
| <b>Учас</b><br>В Я  | сть в олімпіаді з предмета безкой<br>к провести олімпіаду онлайн? (за комп<br>органі<br>органі | итовна.<br>п'ютером)<br>найте ВСІ н<br>заторів, ба<br>мавантажити од              | ∨<br>агородн<br>атьків та<br>аним архіво<br>5-10 ж)   | <ul> <li>Як прове</li> <li>і матеріали<br/>директора</li> <li>Перали</li> </ul> | сти олімпіаду офл<br>и для учнів, н<br>а школи в од<br>рейти до нала | айн? (в класі письмово)<br>вчителів,<br>ин клік!              | 2 |
| /час                | сть в олімпіаді з предмета безкон<br>к провести олімпіаду онлайн? (за комп<br>органі<br>органі | итовна.<br>п'ютером)<br>найте ВСІ н<br>заторів, ба<br>Іавантажити о/<br>(сняувате | ✓<br>нагородн<br>атьків та<br>зним архіво<br>5-10 хв) | як прове<br>і матеріали<br>директора                                            | сти олімпіаду офл<br>и для учнів, і<br>а школи в од<br>рейти до нала | айн? (в класі письмово)<br>вчителів,<br>цин клік!<br>аштувань |   |

Малюнок 28. «Кабінет олімпіади». Кнопка «Перейти до налаштувань»

У «Редакторі нагородних документів» потрібно вказати ПІБ організатора олімпіади, вчителя, директора. Для отримання директором Подяки також потрібно вказати Е-mail школи або директора.

Додатково, на цій же сторінці можна завантажити гарантований безкоштовний подарунок дітям. *Мал. 29-30* 

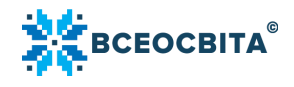

| ми створили розділ «Реи<br>Вказати навчальний закла | атинг закладів освіти», вкажіть в | аш заклад освіти, щоб потрапи     | ти до реитингу. |
|-----------------------------------------------------|-----------------------------------|-----------------------------------|-----------------|
| агороди                                             |                                   |                                   |                 |
| Організатору                                        | Директору                         | Вчителю                           | Подарунок учням |
| ІБ директора                                        | E-mail ш                          | коли або директора                |                 |
|                                                     | 🕁 Лист-подяка дирек               | тору Подяку відправлено на е-mail | Зберегти        |

Малюнок 29. Внесення даних для отримання Листа-подяки директору

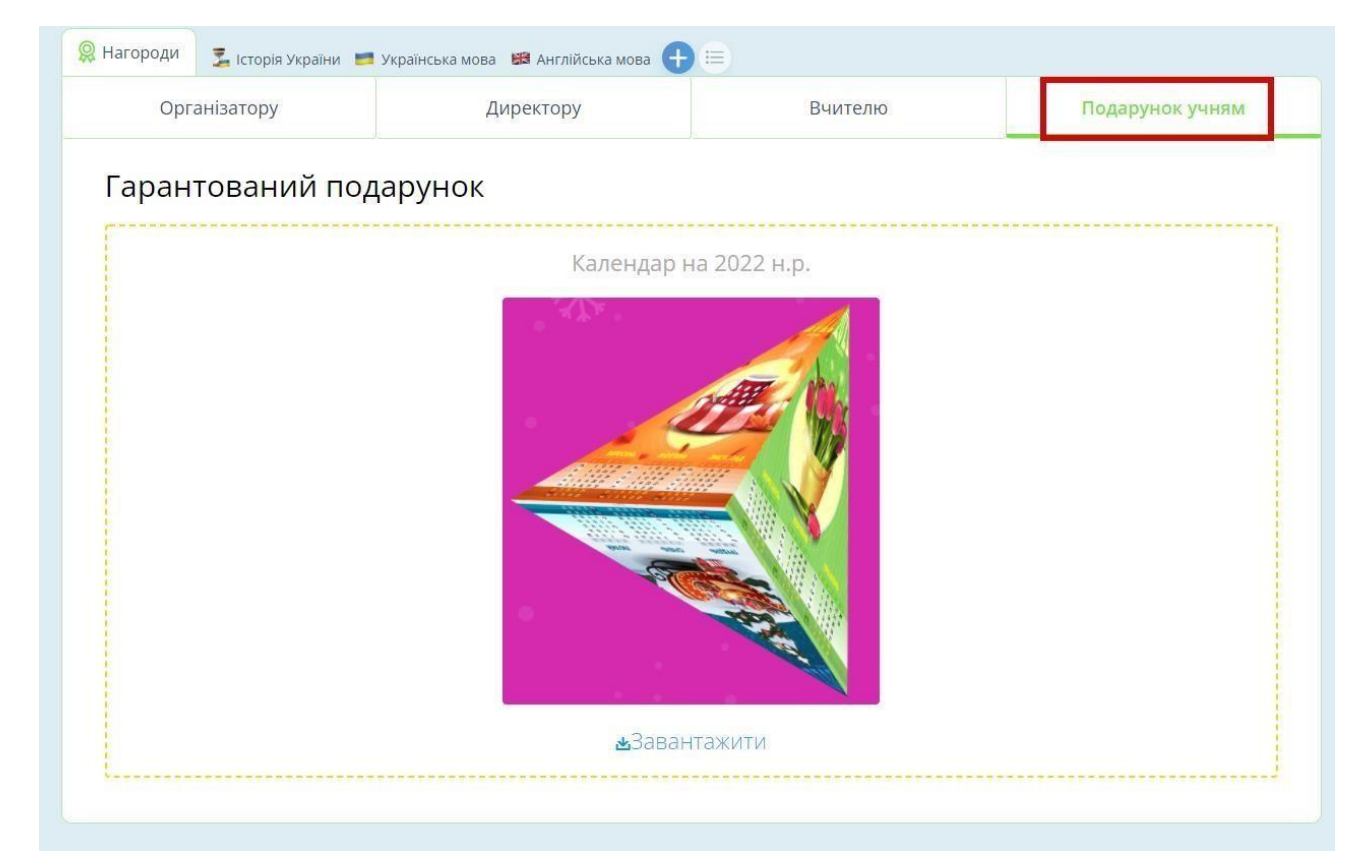

Малюнок 30. Кнопка «Подарунок учням», кнопка «Завантажити»

Кожного навчального сезону подарунки за проходження учнями олімпіади змінюються.

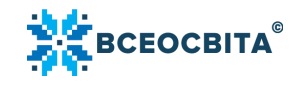

Для зручності, організатор олімпіади може завантажити всі нагородні документи одним архівом. Для цього, внизу на сторінці «Кабінету олімпіади» потрібно натиснути на кнопку «Завантажити одним архівом». *Мал. 31* 

| агороди 📑 Географія 📻 Україн      | иська мова 8 🕂 🚍                   |                         |                       |                  |                   |    |
|-----------------------------------|------------------------------------|-------------------------|-----------------------|------------------|-------------------|----|
| Піб та фото                       | 🕹 Код учня                         | Клас                    | Статус оплати         | 🙀 Результат      | 🔥 Нагороди        |    |
| 🗴 Додати учнів                    | Показувати результ                 | гати одразу після       | проходження олімпіади |                  |                   |    |
| Як провести олімпіаду онлайн? (за | з комп'ютером)                     | × .                     | 👂 Як провести оліт    | ипіаду офлайн? ( | в класі письмово) | 53 |
|                                   |                                    |                         |                       |                  |                   |    |
|                                   |                                    |                         |                       |                  | TAND              |    |
| 07                                | пимайте ВСІ на                     | CODOAN N                |                       |                  |                   |    |
| От                                | римайте BCI на<br>ганізаторів, бат | городні м<br>гьків та д | иректора шк           | оли в один       | клік!             |    |
|                                   | римайте BCI на<br>ганізаторів, бат | городні м<br>гьків та д | иректора шк           | оли в один       | клік!             |    |

Малюнок 31 «Кабінет олімпіади». Кнопка «Завантажити одним архівом»

#### «Кабінет олімпіади». Інтеграція класу з «Журналів»

3 «Кабінету олімпіади» організатор олімпіади може інтегрувати потрібний клас з «Журналів». Для цього потрібно натиснути на кнопку «Журнали». Відкриється головна сторінка «Журналів. На сторінці «Журналів» потрібно обрати клас або скористатися опцією «Додати новий клас». *Мал. 32-33* 

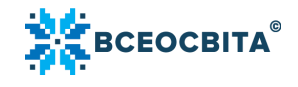

|      | Ми створили розділ «Рейтинг з     | акладів освіти» | . Вкажіть В | аш заклад осві | ти, щоб потрапит     | и до рейтингу.             |   |
|------|-----------------------------------|-----------------|-------------|----------------|----------------------|----------------------------|---|
| T    | Вказати навчальний заклад         |                 |             |                |                      |                            |   |
|      |                                   |                 |             |                |                      |                            |   |
| , Ha | городи 📑 Географія 📑 Українська м | ова 🕙 🕀 🚈       |             |                |                      |                            |   |
|      | Піб та фото                       | 🕁 Код учня      | Клас        | Статус оплати  | 🉀 Результат          | 🔥 Нагороди                 |   |
|      | Косач Лариса Петрівна             | fkmc7158        | 7-A         | Беэкоштовно    | Відповіді не внесені | Недоступні                 | × |
|      | Сковорода Григорій Савич          | ncda8788        | 7-A         | Безкоштовно    | Відповіді не внесені | Недоступні                 | × |
|      | Франко Іван Якович                | mypt4727        | 7-A         | Безкоштовно    | 11 / 15              | 🕹 Сертифікат 🕹 Лист-подяка |   |
|      | Встановити пароль                 | tdop2316        | 7-A         | безкоштовно    | 10715                | 🕹 Сертифікат 🕹 Лист-подяка |   |
|      |                                   |                 |             |                |                      |                            |   |

Малюнок 32. «Кабінет олімпіади». Кнопка «Журнали»

| Обрати клас для роботи          |  |
|---------------------------------|--|
| 5 3 учні, 1 предмет             |  |
| 4 Клас 1 учень(ця), 0 предметів |  |
| 8 клас 1 учень(ця), 0 предметів |  |
| 7 Клас 1 учень(ця), 0 предметів |  |
| 6 Клас 1 учень(ця). О прелметів |  |

Малюнок 33. «Журнали». Кнопка «Обрати клас для роботи»

#### «Кабінет олімпіади». Призначення конкурсів

З «Кабінету олімпіади» організатор олімпіади може призначити для проходження інші заходи, зокрема конкурси. Для цього потрібно натиснути на кнопки «Олімпіади/конкурси», «Взяти участь в новому заході», обрати актуальний конкурс. *Мал. 34* 

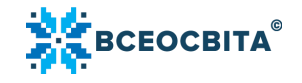

| да «Всеосвіта Зима – 20<br>гворили розділ «Рейтинг зак<br>зати навчальний заклад | 021/2022» З г<br>ладів освіти». Вк                          | предмети, 2<br>ажіть Ваш зак                                                                                                    | 2 <mark>учні</mark><br>слад освіти, щоб г                                                                                      | потрапити до рейти                                                                                                    | нгу.                                                                                                    | $\sim$                                                                                                    |
|----------------------------------------------------------------------------------|-------------------------------------------------------------|----------------------------------------------------------------------------------------------------|----------------------------------------------------------------------------------------------------|----------------------------------------------------------------------------------------------------|----------------------------------------------------------------------------------------------------|----------------------------------------------------------------------------------------------------|
| творили розділ «Рейтинг зак<br>зати навчальний заклад                            | ладів освіти». Вк                                           | ажіть Ваш зак                                                                                                    | хлад освіти, щоб г                                                                                                    | потрапити до рейти                                                                                                    | нгу.                                                                                                    |                                                                                                    |
| гворили розділ «Рейтинг зак<br>зати навчальний заклад                            | ладів освіти». Вк                                           | ажіть Ваш зак                                                                                                    | хлад освіти, щоб г                                                                                                    | тотрапити до рейти                                                                                                    | нгу.                                                                                                    |                                                                                                    |
| зати навчальний заклад                                                           | падів освіти». Вк                                           |                                                                                                    | лад осыги, щоо г                                                                                                    | тотранини до реити                                                                                                    | in y.                                                                                                    |                                                                                                    |
| зати навчальний заклад                                                           |                                                             |                                                                                                    |                                                                                                    |                                                                                                    |                                                                                                    |                                                                                                    |
|                                                                                  |                                                             |                                                                                                    |                                                                                                    |                                                                                                    |                                                                                                    |                                                                                                    |
|                                                                                  |                                                             |                                                                                                    |                                                                                                    |                                                                                                    |                                                                                                    |                                                                                                    |
|                                                                                  |                                                             |                                                                                                    |                                                                                                    |                                                                                                    |                                                                                                    |                                                                                                    |
|                                                                                  |                                                             |                                                                                                    |                                                                                                    |                                                                                                    |                                                                                                    |                                                                                                    |
| 🔓 Історія України 🛛 📰 Українська                                                 | мова 👪 Англійськ                                            | ка мова 🕙 🕂                                                                                                    |                                                                                                    |                                                                                                    |                                                                                                    |                                                                                                    |
| оото                                                                             | 🕁 Код учня                                                  | Клас                                                                                                    | Статус оплати                                                                                                    | 🙀 Результат                                                                                                    | 🦂 Нагороди                                                                                                    |                                                                                                    |
| оворода Григорій                                                                 |                                                             |                                                                                                    |                                                                                                    |                                                                                                    |                                                                                                    |                                                                                                    |
| оото                                                                             | 🕁 Код учня                                                  | Клас                                                                                                    | Статус оплати                                                                                                    | 🙀 Результат                                                                                                    | 🔥 Нагороди                                                                                                    |                                                                                                    |
| C N                                                                              | 🚡 Історія України 📰 Українська<br>фото<br>коворода Григорій | <ul> <li>Історія України українська мова В Англійська мова</li> <li>фото</li> <li>Код учня</li> <li>коворода Григорій</li> </ul> | 🛃 Історія України 📑 Українська мова 🖼 Англійська мова 😫 🕂<br>фото <u>4 Кодучня</u> Клас<br>коворода Григорій // Ысичеба 7 Клас | <ul> <li>Історія України українська мова В Англійська мова (Статус оплати)</li> <li>фото</li> <li>Код учня</li> <li>Клас</li> <li>Статус оплати</li> <li>коворода Григорій</li> <li>Код учня</li> </ul> | Сторія України українська мова В Англійська мова С (Статус оплати Українська мова Код учня) Клас Статус оплати Українська мова Код учня Клас Статус оплати У Результат коворода Григорій Відмєба 7 Казс | За Історія України українська мова В Англійська мова В Філлійська мова В Філлійс |

Малюнок 34. «Кабінет олімпіади». Кнопка «Олімпіади/конкурси»

Відкриється сторінка інтерфейсу «Журналів». У блоці «Календар» лівою кнопкою миші потрібно натиснути на потрібну дату й обраний стовпчик виділиться блакитним кольором. У спливаючому меню потрібно обрати опцію «Видати завдання з бібліотеки» та натиснути на кнопку «Провести олімпіаду/конкурс». *Мал. 35-37* 

|    |                                   |          | Траве    | ень, 20  | 21       |                |                                                                    |        |          |          |          |          | Показ    | ати всі  | оцінкі   |
|----|-----------------------------------|----------|----------|----------|----------|----------------|--------------------------------------------------------------------|--------|----------|----------|----------|----------|----------|----------|----------|
| No | Список учнів                      | 01<br>c6 | 02<br>нд | 03<br>пн | 04<br>вт | <b>05</b><br>ф | Пнформація про стовпчик                                            | З<br>т | 14<br>пт | 15<br>c6 | 16<br>нд | 17<br>пн | 18<br>57 | 19<br>cp | 20<br>чт |
| 1  | Косач Лариса Петрівна<br>Ікто7158 |          |          |          |          |                | Н Видати завдання з оюлютеки<br>+ Додати стовпчик справа           |        |          |          |          |          |          |          |          |
| 2  | Сковорода Григорій Савич          |          |          |          |          |                | +  Додати стовпчик зліва                                           |        |          |          |          |          |          |          |          |
|    | 🕹 Додати учнів                    |          |          |          |          |                | +  Додати середню оцінку<br>П Перенести стовлчик до іншого журналу |        |          |          |          |          |          |          |          |
|    | Riso สนให้ และเกลนไ               |          |          | 2        | Puro     | 112110 (1      | <ul> <li>Видалити стовпчик</li> <li>Х Згорнути меню</li> </ul>     |        | 12       | Outin    |          |          | U.3. 201 | a 11.11/ |          |

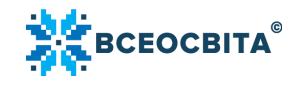

Малюнок 35. Розділ «Журнали». Кнопка «Видати завдання з бібліотеки»

# Видати завдання з бібліотеки

|    | Домашнє завдання           |
|----|----------------------------|
| AB | Тест                       |
| ¥  | Провести олімпіаду/конкурс |

Малюнок 36. Кнопка «Провести олімпіаду/конкурс»

| 📗 Журнал (Мої класи) 🏆 Олімпіади/конкуро                              | 2021/2022 н.р. 🗸             |             |  |  |  |  |  |
|-----------------------------------------------------------------------|------------------------------|-------------|--|--|--|--|--|
| <ul> <li>Перейти на сторінку конкурсу</li> <li>Мій кабінет</li> </ul> | 🎁 Розіграш подарунків        | Обговорення |  |  |  |  |  |
| Обрати кабінет заходу                                                 |                              |             |  |  |  |  |  |
| 🏆 Олімпіада «Всеосвіта Зима – 2021/2022» 3 предмети, 2 учні           |                              |             |  |  |  |  |  |
| 🏆 Олімпіада «Всеосвіта Осінь – 2021» 1 предмет, 2 учні                |                              |             |  |  |  |  |  |
| 🏆 Олімпіада «ВСЕзнайлики» 1 предмет, 0 учнів                          |                              |             |  |  |  |  |  |
| 🏆 Конкурс «Будьмо гідними!» 1 предмет, 0 учнів                        |                              |             |  |  |  |  |  |
| 🏆 Конкурс «Акробатика з математики» 1 п                               | редмет, 0 учнів              |             |  |  |  |  |  |
| ⊕ I                                                                   | Взяти участь в новому заході |             |  |  |  |  |  |

Малюнок 37. Вибір олімпіади/конкурсу

#### «Архів»

Після закінчення поточного навчального року, олімпіада потрапляє в «Архів». Таким чином, створені олімпіади архівуються по роках. Щоб відкрити олімпіади за

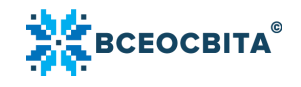

попередні роки, у «Кабінеті олімпіади» потрібно натиснути на іконку «вниз». *Мал. 38* 

| -                   | урнал (Мої класи) 🏾 🍸 Олі                                                                                 | мпіади/конкурси                                     | 2021/2022 н.                      | p. 🗸                         |                                  |                     |             |
|---------------------|----------------------------------------------------------------------------------------------------|-----------------------------------------------------|-----------------------------------|------------------------------|----------------------------------|---------------------|-------------|
| <del>(-</del> Переі | йти на сторінку олімпіади Мій                                                                             | кабінет                                             | 🎁 Розіграш подарун                | ків                          | Рейтинг закладів о               | світи               | Обговорення |
| <b>У</b> Ол         | імпіада «Всеосвіта Зима                                                                                   | - 2021/2022» 3                                      | предмети, 2 уч                    | Hİ                           |                                  |                     | $\sim$      |
|                     | Вказати навчальний заклад                                                                                 |                                                     |                                   |                              |                                  |                     |             |
| 🞗 Нагорс            | уди 💈 Історія України 💼 україн                                                                            | чська мова 🟼 Өнглійс                                | ська мова 🙎 🕂 😑                   |                              |                                  |                     |             |
| Raropo              | и 🛃 Історія України 📰 Україї<br>ПІБ та фото                                                               | нська мова 🟾 🕮 Англійс<br>🕹 Код учня                | ська мова 😢 🕂 😑<br>Клас           | Статус оплати                | 🖌 Результат                      | 🚯 Нагороди          |             |
| Raropo              | и <b>Г</b> історія України <b>у</b> краї<br>ПіБ та фото<br>Сковорода Григорій<br><u>встановити пароль</u> | нська мова 🖼 Англійс<br><u>Код учня</u><br>Djdw6640 | ська мова 😢 🕂 😑<br>Клас<br>7 Клас | Статус оплати<br>Не сплачено | 🙀 Результат Відповіді не внесені | Нагороди Недоступні | ×           |

Малюнок 38. «Кабінет олімпіади». «Архів»

#### Рейтинг закладів освіти

До рейтингу заклад освіти потрапляє, якщо:

- участь в олімпіаді взяли мінімум 10 учнів;
- хоча б один учень став призером олімпіади (дипломи I, II, III ступенів).

Критерії формування рейтингу:

— місце в рейтингу залежить від кількості призових місць;

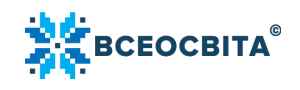

- найвагомішим серед них є диплом І ступеня, далі ІІ ступеня, найменш вагомим — ІІІ ступеня;
- у разі однакової кількості дипломів І ступеня, розглядається кількість дипломів II ступеня. Якщо вона також однакова, то враховується кількість дипломів III ступеня;
- у разі, якщо кількість всіх 3-х дипломів у різних школах однакова, то ці школи ділять місце в рейтингу.

Школи, які у навчальному сезоні посядуть перші 100 місць у Всеукраїнському рейтингу олімпіади, отримають свідоцтва із зазначенням місця, яке посіла школа та кількості отриманих дипломів I, II, III ступеню і сертифікатів.

Рейтинг формується до останнього дня навчального сезону. Наприклад, рейтинг закладів освіти Всеукраїнської дистанційної олімпіади «Всеосвіта – Весна 2022» формувався до 31 травня включно.

Оголошення підсумків рейтингу закладів освіти Всеукраїнської дистанційної олімпіади відбувається на сторінці рейтингу.

## Додавання закладу освіти

У разі, якщо під час реєстрації профілю, організатор олімпіади не вказав свій заклад освіти і бажає, щоб його клас потрапив до рейтингу закладів освіт<u>и,</u> потрібно натиснути на блакитну кнопку «Вказати навчальний заклад».

Відкриється сторінка «Налаштування»<u>https://vseosvita.ua/profile/settings. У</u> вікні праворуч, потрібно ввести назву населеного пункту та в полі нижче обрати заклад з переліку запропонованих. *Мал. 39* 

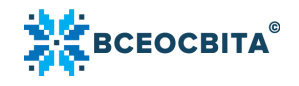

Оберіть Ваш навчальний заклад

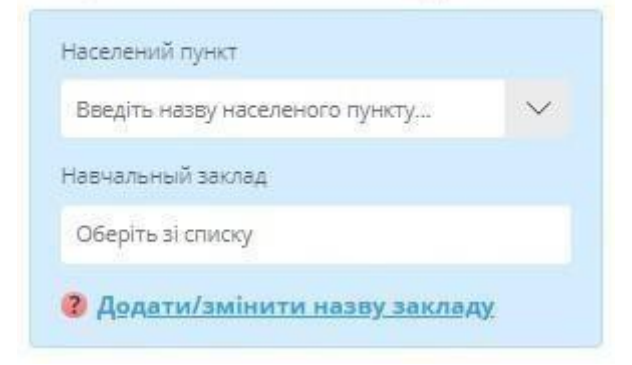

Малюнок 39. Вибір закладу освіти

Якщо закладу у переліку не представлено, потрібно натиснути на кнопку «Додати/змінити назву закладу». Відкриється сторінка «Звернення до служби підтримки». Потрібно обрати тему звернення:

— не можу знайти свій навчальний заклад; — у мого

навчального закладу змінилася назва;

— інше.

Після вибору теми звернення, потрібно вказати:

— повну назву закладу;

- скорочену назву закладу;
- повну поштову адресу закладу;

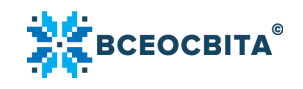

- коментар;
- електронну адресу закладу;
- номер телефону закладу.

Зазначивши всі дані, потрібно натиснути на кнопку «Відправити звернення». *Мал. 40* 

| []                           | -          |
|------------------------------|------------|
| Товна назва закладу          |            |
| Скорочена назва закладу      |            |
| Товна поштова адреса закладу |            |
| Заш коментар                 |            |
|                              | ну закладу |

Малюнок 40. Звернення до служби підтримки

# Додаткові опції

Олімпіаду можна додати у відстежування, поширювати через фейсбук, вайбер, телеграм, а також копіювати через реферальне посилання для поширення будь-де. *Мал 41* 

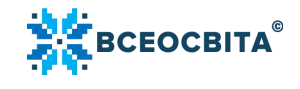

## Питання та відповіді

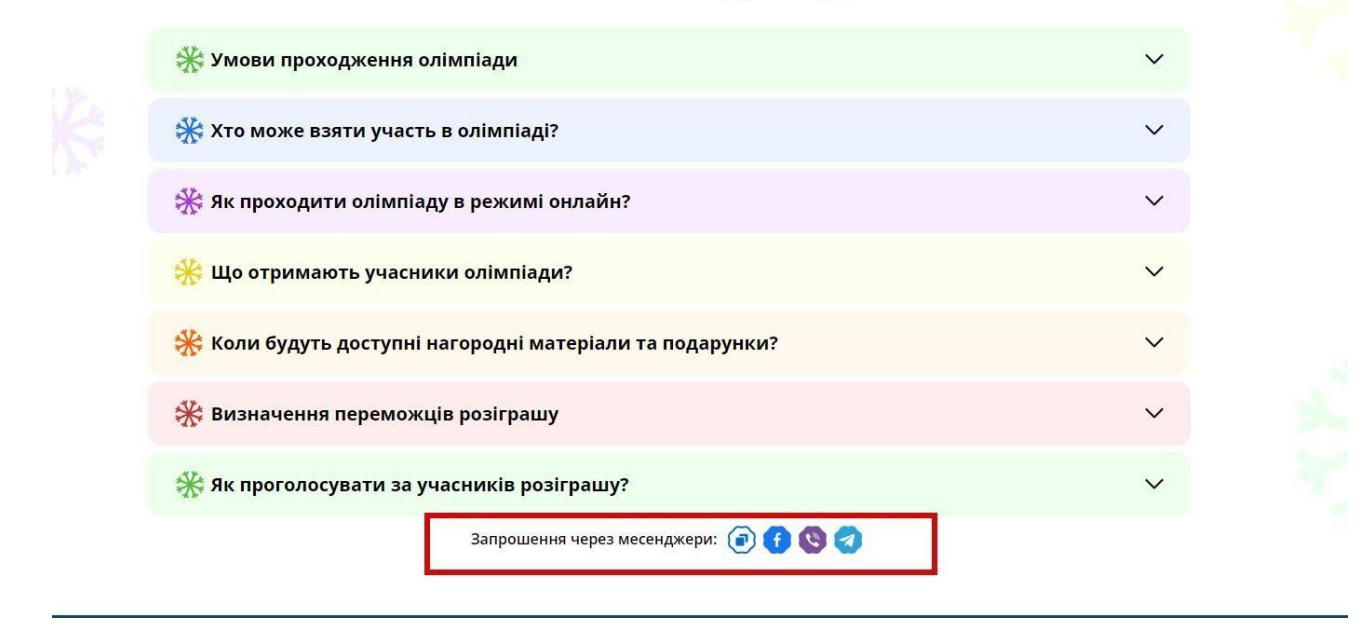

Малюнок 41. Додаткові опції

🖲 – додати у відстежування;

💿 – скопіювати реферальне посилання для поширення;

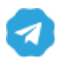

🤕 – поширити через телеграм;

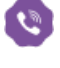

💿 – поширити через вайбер;

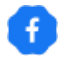

🖸 – поширити через фейсбук.

#### Список малюнків

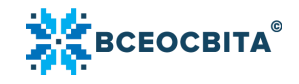

| 2 |
|---|
| 3 |
| - |

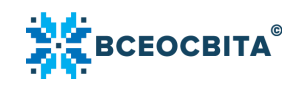